## Instalación del módulo complementario de SecuTix para **Firefox**

Para sustituir la applet (java) de detección del puesto físico, se ha programado un módulo complementario para Firefox. Esta guía le servirá de ayuda para instalar este módulo complementario.

## Guía detallada

1. En la pantalla de conexión a SecuTix, haga clic en el enlace «módulo complementario».

Tenga en cuenta que si no aparece el enlace, es porque el módulo ya está instalado.

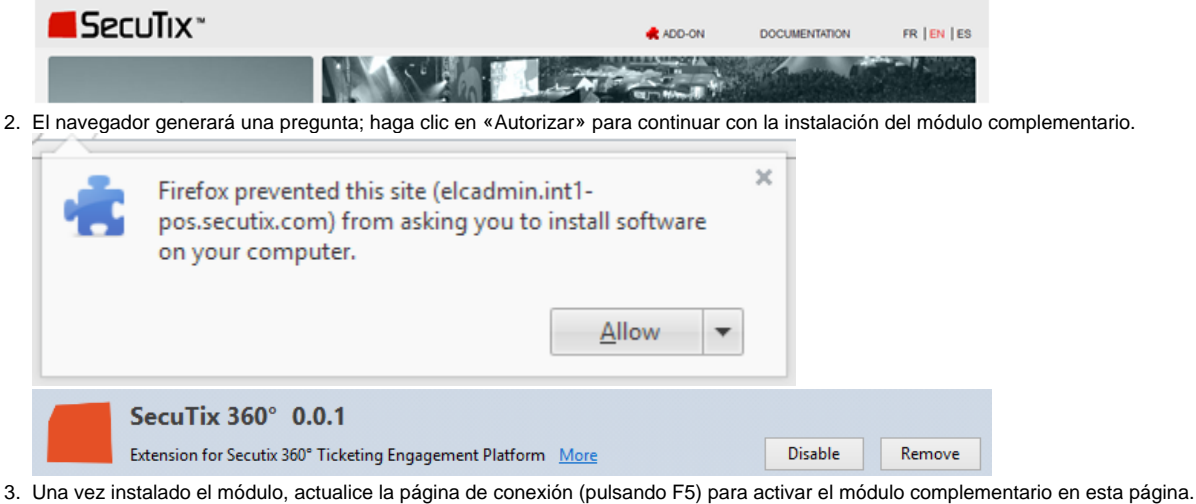

Observe que, después de la actualización de la pantalla, desaparece el enlace utilizado en el punto 1.

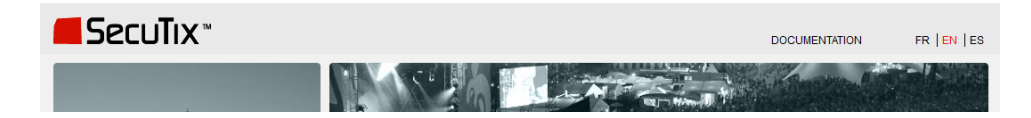